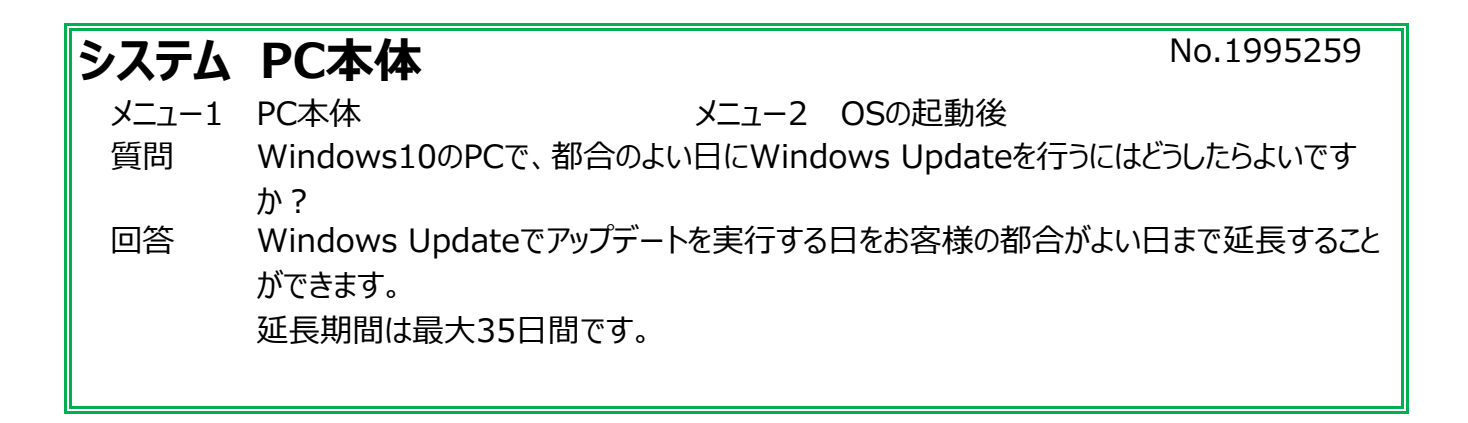

① スタートボタンをクリックし、スタートボタンの上にある歯車のマーク(設定)をクリックします。

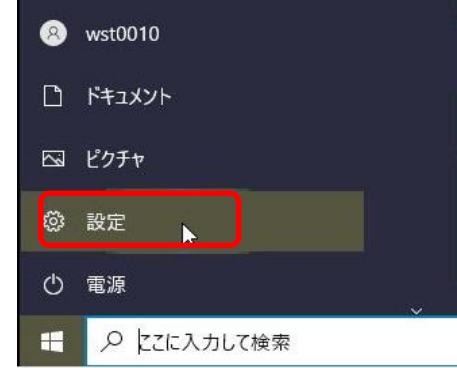

②「更新とセキュリティ」をクリックします。

| ※以下の | )画面は、お客様の                                 | の環境によって、                          | 多少異なる場合がありま                                                          | すが、操作方法は同じです。          |
|------|-------------------------------------------|-----------------------------------|----------------------------------------------------------------------|------------------------|
| 設定   |                                           |                                   |                                                                      | - 🗆 ×                  |
|      | R פ-אוג דאיטאר<br>אינאלי                  | Windc<br>いくつかの1<br>始め             | wwsをよりいっそう活用できるようになり<br>簡単な選択を行うと、Microsoftのフル機能を利用でき<br>ましょう 今はスキップ | <b>ます</b><br>あようになります。 |
|      | B77                                       | 宅の検索                              | P                                                                    |                        |
| E    | システム<br>ディスプレイ、サウンド、通知、電源                 | <b>デバイス</b><br>Bluetooth、プリンター、マウ | ス 電話<br>Android, iPhone のリンク                                         |                        |
| €    | ネットワークとインターネット<br>Wi-Fi、 融内モード、VPN        | 個人用設定<br>習景、ロック画面、色               | アブリ<br>アンインストール、研定値、オブション<br>の機能                                     |                        |
| ۶    | <b>アカウント</b><br>アカウント、メール、同期、磁場、家<br>族    | <b>トラン 時刻と言語</b><br>音声認識、地域、日付    | グーム<br>Xbox Game Bar、キャプチャ、配<br>信、ゲームモード                             |                        |
| e    | ・ 簡単操作<br>ナレーター、拡大娘、ハイコントラスト              | ク 検索<br>マイ ファイル、アクセス許可の           | Digg プライパシー<br>場所、カメラ、マイク                                            |                        |
| C    | 更新とセキュリティ<br>Windows Update、回復、パック<br>アップ |                                   |                                                                      |                        |
|      |                                           | _                                 |                                                                      |                        |

③「Windows Update」の設定画面が開きます。

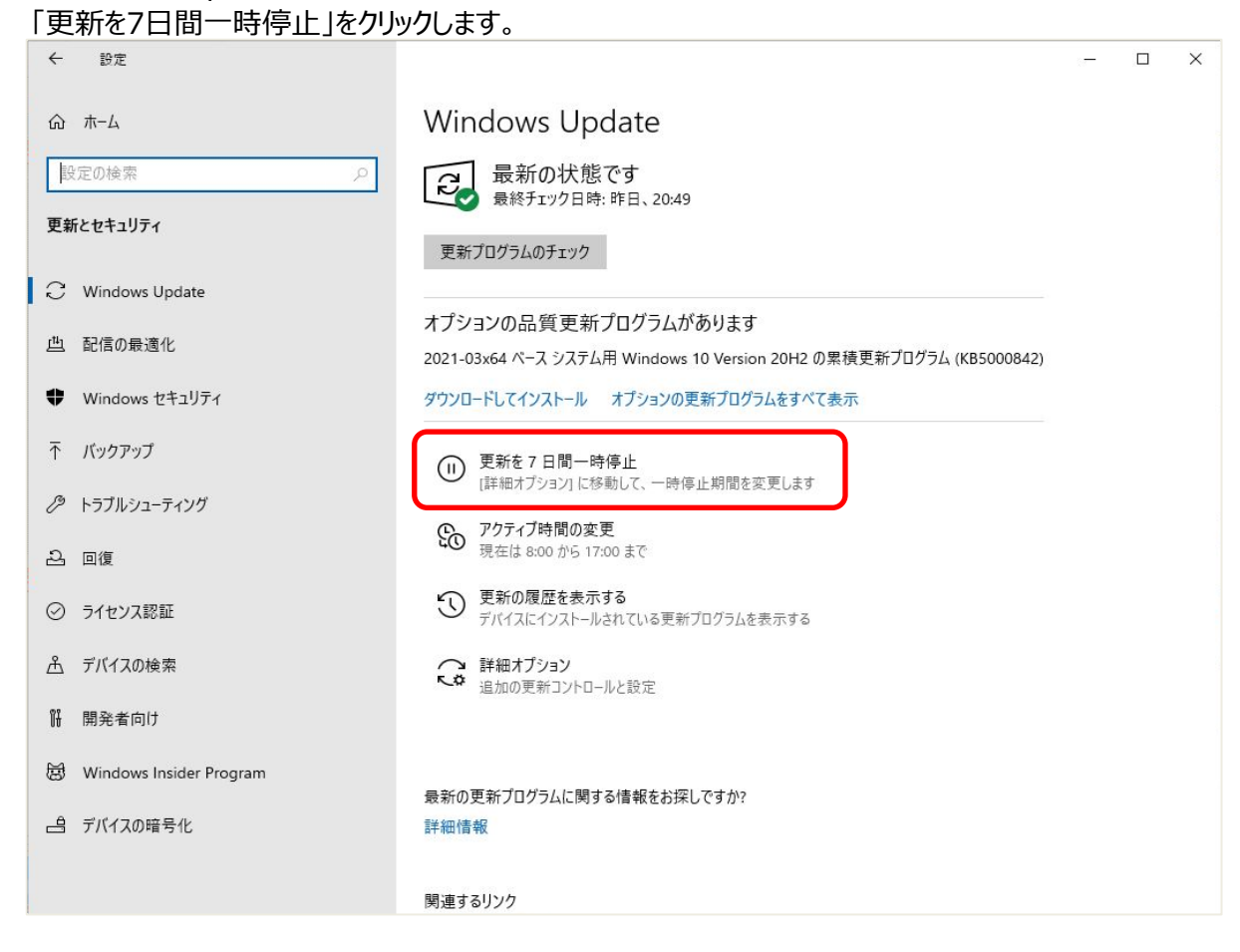

 ④ 以下のように更新が一時停止中であるメッセージと再開日付が表示されます。
 「更新をさらに7日間一時停止」をクリックするごとに、更新の再開日付が7日ずつ延長され、 最大5回、35日間延長することができます。

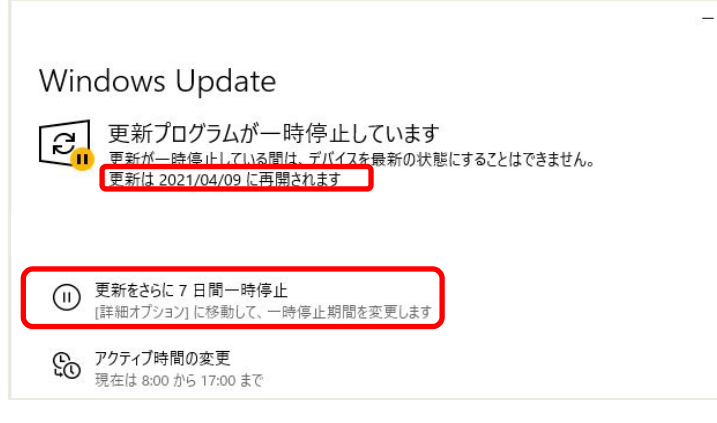

※7日ごとではなく、35日以内の任意の日付で更新日を選択することもできます。

③の画面で、「詳細オプション」をクリックします。

|   | ← 設定                      |                                                                                             | 10-00         | × |
|---|---------------------------|---------------------------------------------------------------------------------------------|---------------|---|
| 1 | ∂ ホ−ム                     | Windows Update                                                                              |               |   |
| [ | 設定の検索                     | 最新の状態です     最終チェック日時・昨日、20:49                                                               |               |   |
| 3 | 更新とセキュリティ                 | 更新プログラムのチェック                                                                                |               |   |
| 6 | C Windows Update          |                                                                                             |               |   |
| Į | 些 配信の最適化                  | オプションの品質更新プログラムがあります<br>2021-03x64 ベース システム用 Windows 10 Version 20H2 の累積更新プログラム (KB5000842) |               |   |
| ; | Windows セキュリティ            | ダウンロードしてインストール オプションの更新プログラムをすべて表示                                                          |               |   |
| 1 | ↑ バックアップ                  |                                                                                             |               |   |
| 6 | ⌀ トラブルシューティング             | 評価イノソコノ」に参照して、一吋停止約回と及定しよう                                                                  |               |   |
| ė | 2. 回復                     | アクテイノ時間の変更<br>現在は 8:00 から 17:00 まで                                                          |               |   |
| ( | ● ライセンス認証                 | 更新の履歴を表示する<br>デバイスにインストールされている更新プログラムを表示する                                                  |               |   |
| L | 予 デバイスの検索                 | 詳細オブション     追加の更新コントロールと設定                                                                  |               |   |
|   | 開発者向け                     |                                                                                             |               |   |
| £ | 🕏 Windows Insider Program | ■キャの市キンゴロガニノ」と照する1年40ヵと1分目ですか?                                                              |               |   |
| c | 島 デバイスの暗号化                | & 利の之利ノロシノムに用りの目報をの休しですが?<br>詳細信報                                                           |               |   |
|   |                           |                                                                                             |               |   |
| đ | 面下[一時停止期間]のところ            | 3で任意の日付に変更します。                                                                              |               |   |
|   | ← 設定                      |                                                                                             | 5 <del></del> | × |

| ← 設定                                                                                                    | 8 <del></del> |       | × |
|----------------------------------------------------------------------------------------------------|---------------|-------|---|
|                                                                                                    |               |       |   |
| 更新プログラムのオプション                                                                                                   |               |       |   |
| Windows の更新時に他の Microsoft 製品の更新プログラムを受け取る オン                                                                    |               |       |   |
| 従量制課金接続を使って更新プログラムをダウンロードする (追加料金がかかる場合があります)                                                                   |               |       |   |
| 更新プログラムをインストールするために再起動が必要な場合は、できるだけすぐにこのデバイスを再起動してください。再起動の前に通知が表示されます。デバイスがれていて電源が入っている必要があります。<br>● オフ        | コンセント         | ・に接続さ |   |
| 更新プログラムの通知                                                                                                    |               |       |   |
| 更新を完了するために PC の再起動が必要な場合は、通知を表示します オフ                                                                           |               |       |   |
| 更新の一時停止                                                                                                    |               |       |   |
| 最大 35 日間、このデバイスへの更新ブログラムのインストールを一時的に停止します。一時停止の最大日数に達した場合、もう一度一時停止する<br><u>には、デバイスで新しい更新ブログラムを取</u> 得する必要があります。 |               |       |   |
| 一時停止期間<br>2021年5月7日 ~                                                                                           |               |       |   |
| 配信の最適化                                                                                                    |               |       |   |
| プライバシーの設定                                                                                                    |               |       |   |
| 注意: 他の更新ブログラムを確認するときに、最初に Windows Update 自体が自動的に更新されることがあります。                                                   |               |       |   |
| [ブライバシー] セクションの次の箇所で更新後の自動デバイス セットアップを構成します: サインイン オプション                                                        |               |       |   |
|                                                                                                    |               |       |   |